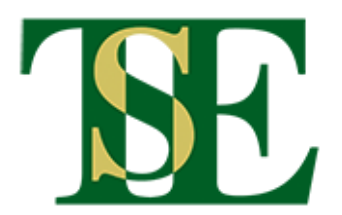

# Registrierung

## für TSE-Mitglieder

### 1. Seite für die Registrierung öffnen

Link anklicken <u>https://web.tennis-sport-erftstadt.de/registration.php</u> oder:

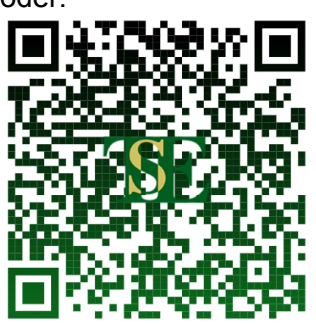

QR-Code scannen (mit der Kamera-App vom Handy)

#### 2. E-Mail-Adresse eingeben

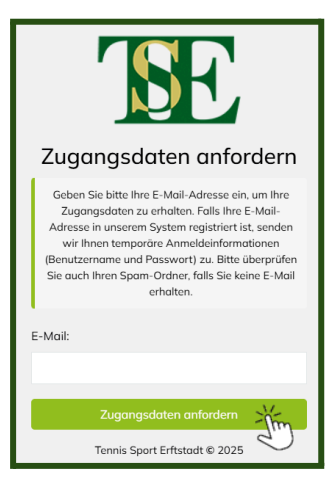

E-Mail-Adresse eingeben.

Hinweise:

- Die Registrierung funktioniert nur mit einer E-Mail-Adresse, die der TSE kennt.
- Keine Mail da? Bitte im Spam-Ordner oder im Junk-Ordner nachsehen.

#### 3. E-Mail öffnen

Nun kommt eine E-Mail. Darin stehen die Zugangsdaten. Es gibt einen **Benutzernamen** und ein **Passwort**. Beide sind automatisch erstellt und daher eine wilde Mischung aus Buchstaben und Zahlen.

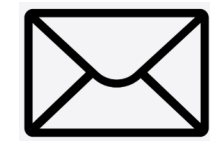

#### 4. Zugangsdaten aus der E-Mail holen

Benutzernamen und Passwort aus der E-Mail abschreiben oder nacheinander kopieren.

#### 5. Zugangsdaten eingeben

Die TSE-Seite hat automatisch zur Login-Seite weitergeleitet. Falls nicht, diese Seite öffnen: <u>https://web.tennis-sport-erftstadt.de</u>

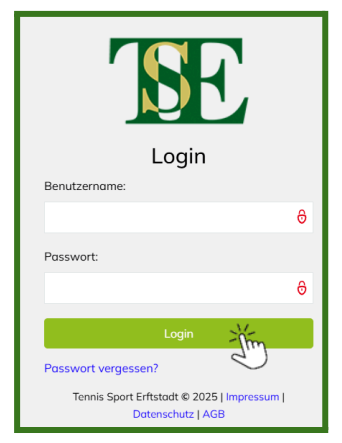

Benutzernamen und Passwort eingeben.

Auf Login klicken.

#### 6. Zugangsdaten ändern

| Erstanmeldung                                                                                                    |
|----------------------------------------------------------------------------------------------------|
| Willkommen zur Erstanmeldung! Bitte oktualisieren<br>Sie Ihre Profildaten und vergeben Sie einen neuen<br>Benutzemannen sowie ein neues Passwort. Das<br>Passwort muss mindestens 10 Zeichen lang sein<br>und Großbuchstaben, Kleinbuchstaben, Zahlen<br>sowie Sonderzeichen enthalten. |
| Hinweis zum Benutzernamen: Er darf nur<br>Buchstaben (A-Z, a-z), Zahlen (0-9) und<br>Unterstriche (_) enthalten.                                                                                                    |
| Benutzername:                                                                                                    |
| usere3fb3da4                                                                                                    |
| Vorname:                                                                                                    |

Benutzernamen ändern. Den neuen Namen gut merken!

Hinweise:

- Bitte die Infos oben auf der Seite lesen.
- Daten, die der TSE kennt, sind im Formular schon drin und lassen sich nicht ändern.

#### 7. Passwort ändern

Unten auf der Seite ein eigenes Passwort eingeben. Das eigene Passwort ein zweites Mal eingeben und gut merken.

Hinweise:

- Bitte die Infos oben auf der Seite lesen.
- Zu dieser Seite kann man später wiederkommen und die eigenen Daten ändern.

#### 8. Fertig!

Auf der Seite <u>https://web.tennis-sport-erftstadt.de</u> kann man sich jederzeit mit den eigenen Daten einloggen.